## Smart Fault Report System (SFRS) installation procedure

Open the website at the link (https://dxc-sfrs.com/appdownload.html )

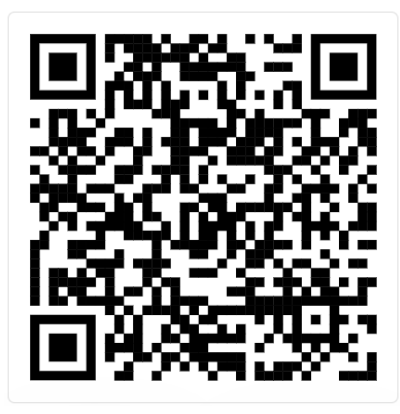

Please follow the steps for download and installation

\*Please delete existing application before downloading\*

## Installation procedure

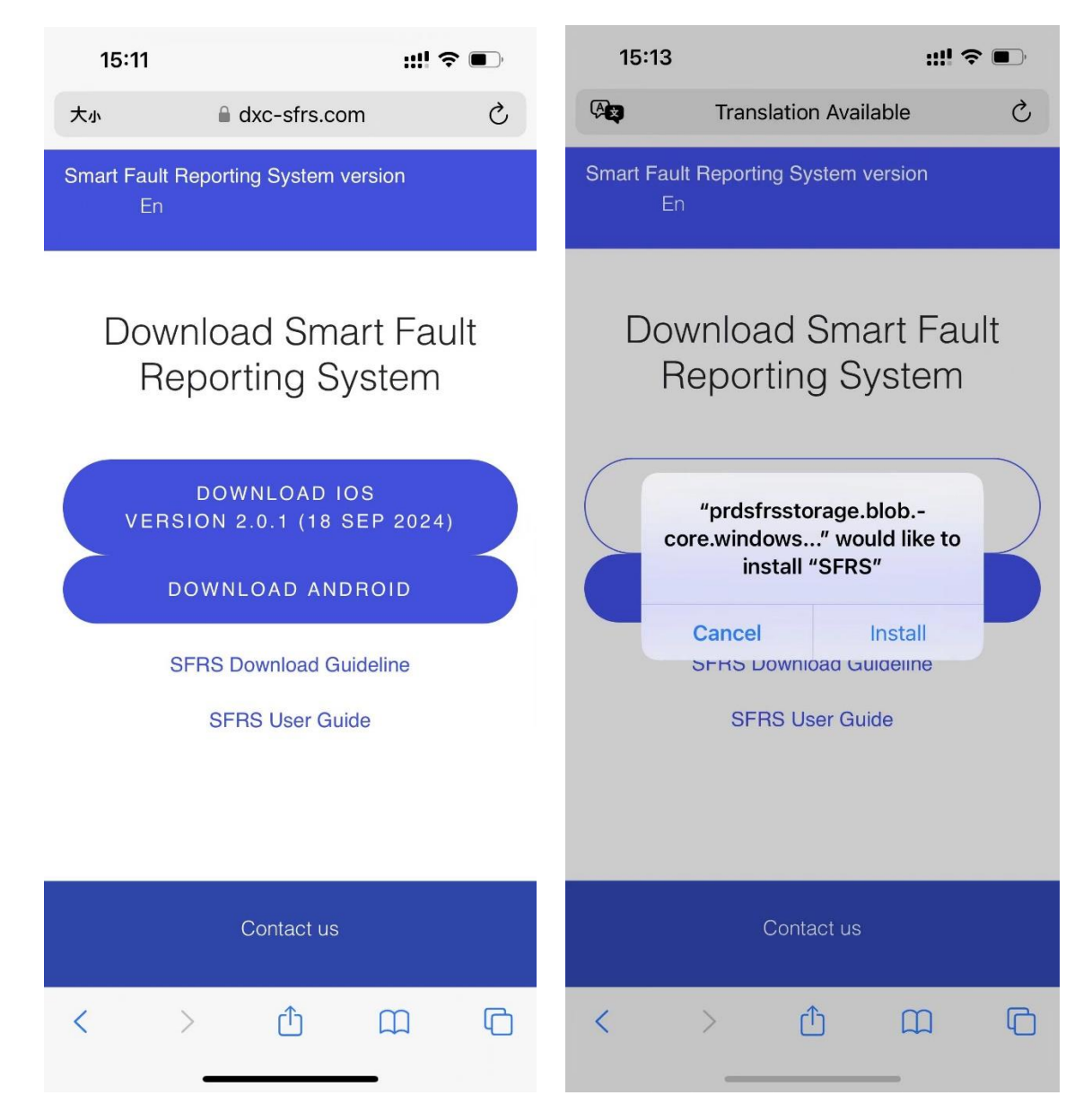

Step 1 – go to download website

Step 2 – See popup and press Install,

and press DOWNLOAD based on

mobile operating system (IOS/ AOS)

wait for new APP installed in mobile device

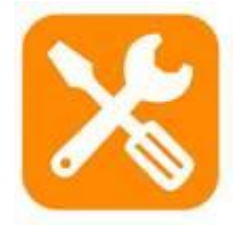

Step 3 – after installation, this APP icon is shown in mobile

| 2:43 🗗                                  | ull 4G 🔳             | 2:43 🕫                               | ull 4G 🛾                       | D            |
|-----------------------------------------|----------------------|--------------------------------------|--------------------------------|--------------|
|                                         |                      | Q Vpn                                | 🙁 Car                          | ncel         |
| Settings                                |                      | C VPN<br>General → VPN               |                                |              |
| Q Search                                |                      | VPN & Device N<br>General → VPN & De | Management<br>avice Management |              |
| Tai Man Char<br>Apple ID, iCloud, Media | n →<br>a & Purchases |                                      |                                |              |
| Finish Setting Up Your iPhone           | ●           ●        |                                      |                                |              |
| Airplane Mode                           |                      |                                      |                                |              |
| 🛜 Wi-Fi                                 | Off >                |                                      |                                |              |
| Bluetooth                               | Off >                | "\/pp"                               |                                |              |
| Mobile Data                             | >                    |                                      |                                |              |
| Personal Hotspot                        | Off >                |                                      |                                | μ            |
| VPN VPN                                 | Not Connected >      | asd f                                | g h j k                        |              |
|                                         |                      | ☆ Z X C                              | v b n m                        | $\bigotimes$ |
| Notifications                           | >                    | 123 😄                                | space sea                      | rch          |
| Sounds & Haptics                        | × .                  |                                      |                                | n            |
| C Focus                                 | >                    |                                      |                                | 2            |
|                                         |                      |                                      |                                |              |

Step 4 – Go to Settings in iOS

Step 5 – type vpn to find VPN & Device Management

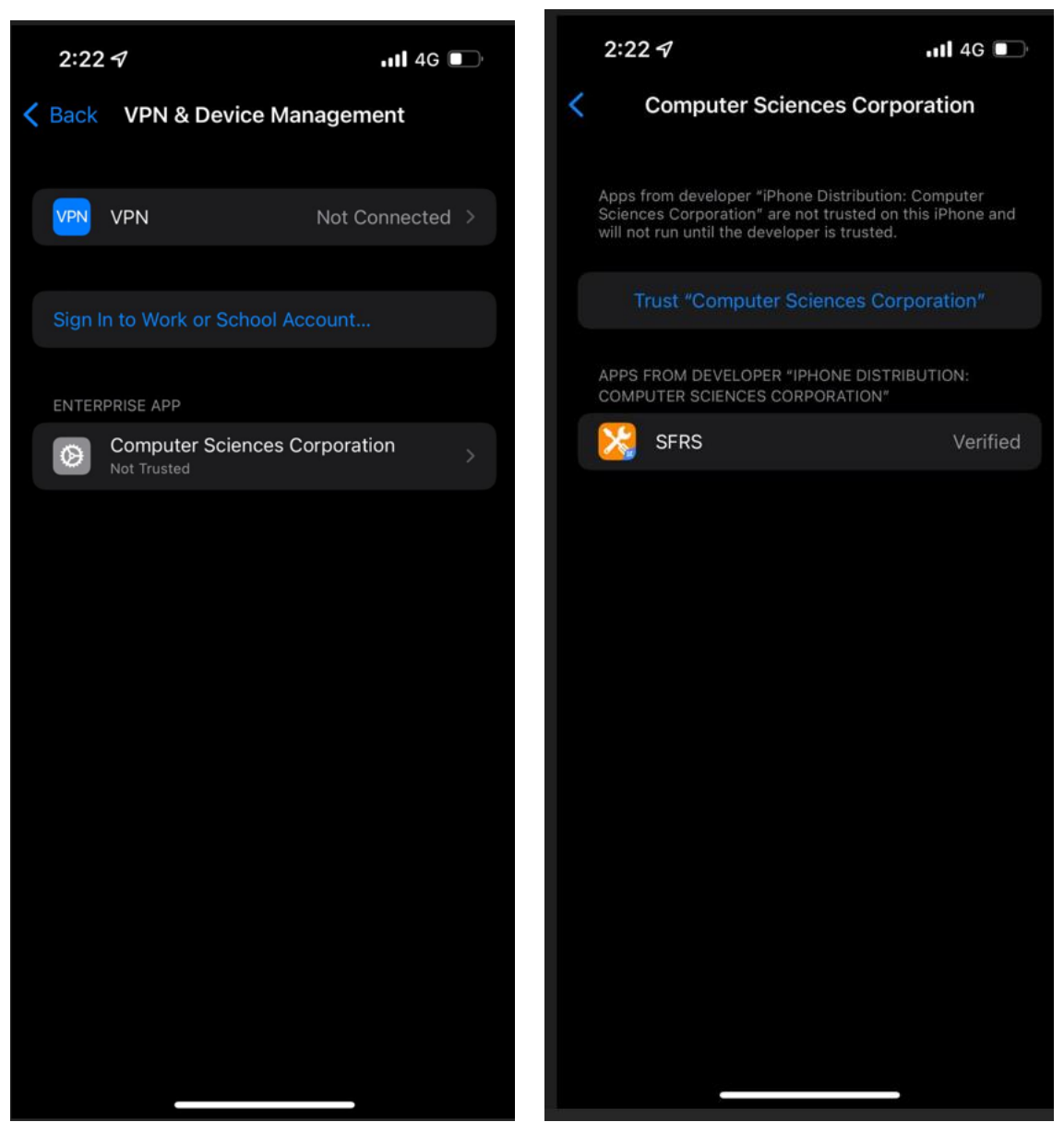

Step 6 – press Computer Sciences Corporation to go to trust button

Step 7 – press Trust

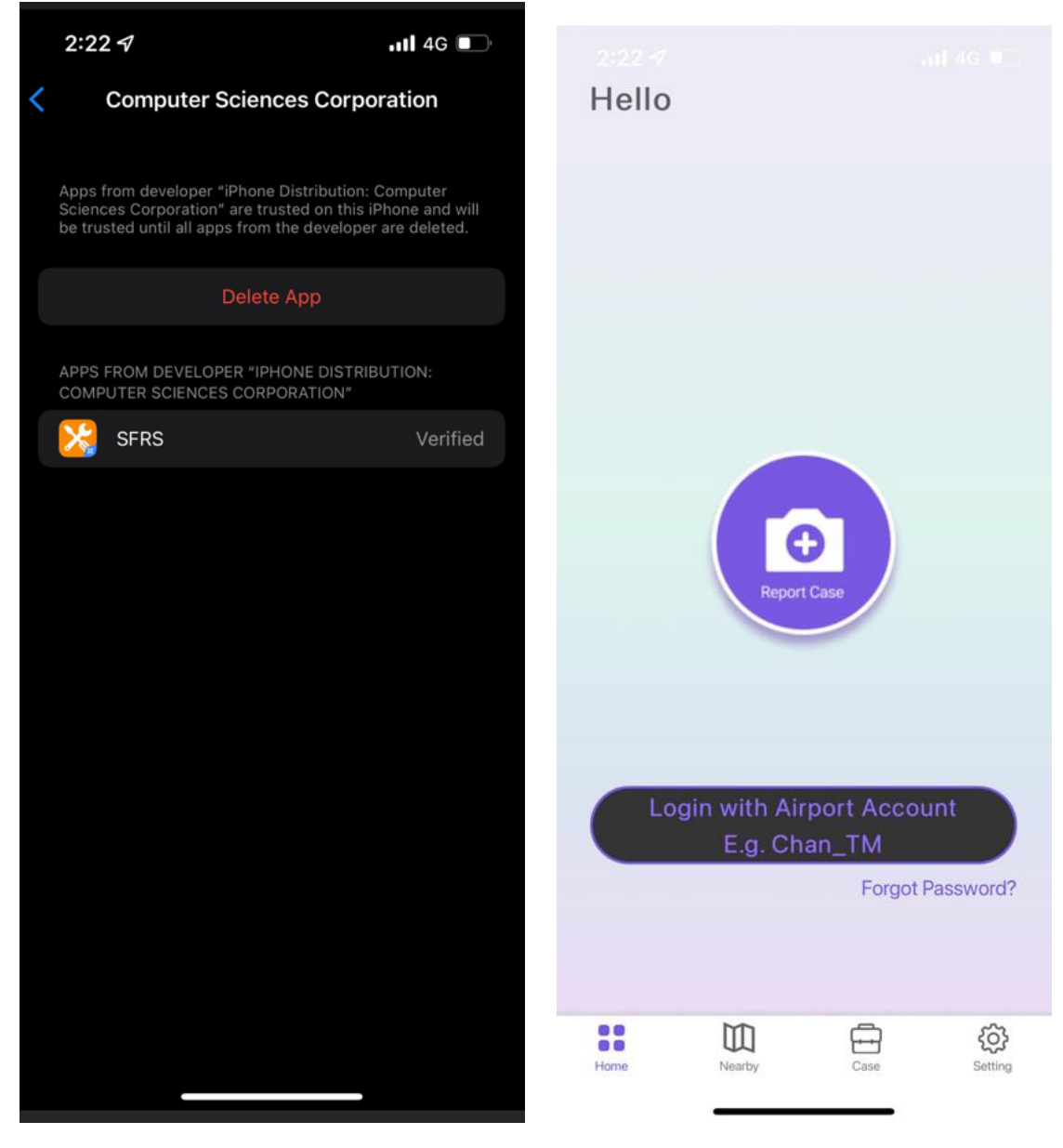

Step 8 – SFRS got trusted

Step 9 – open SFRS APP

and see this default screen

## **Delete procedure**

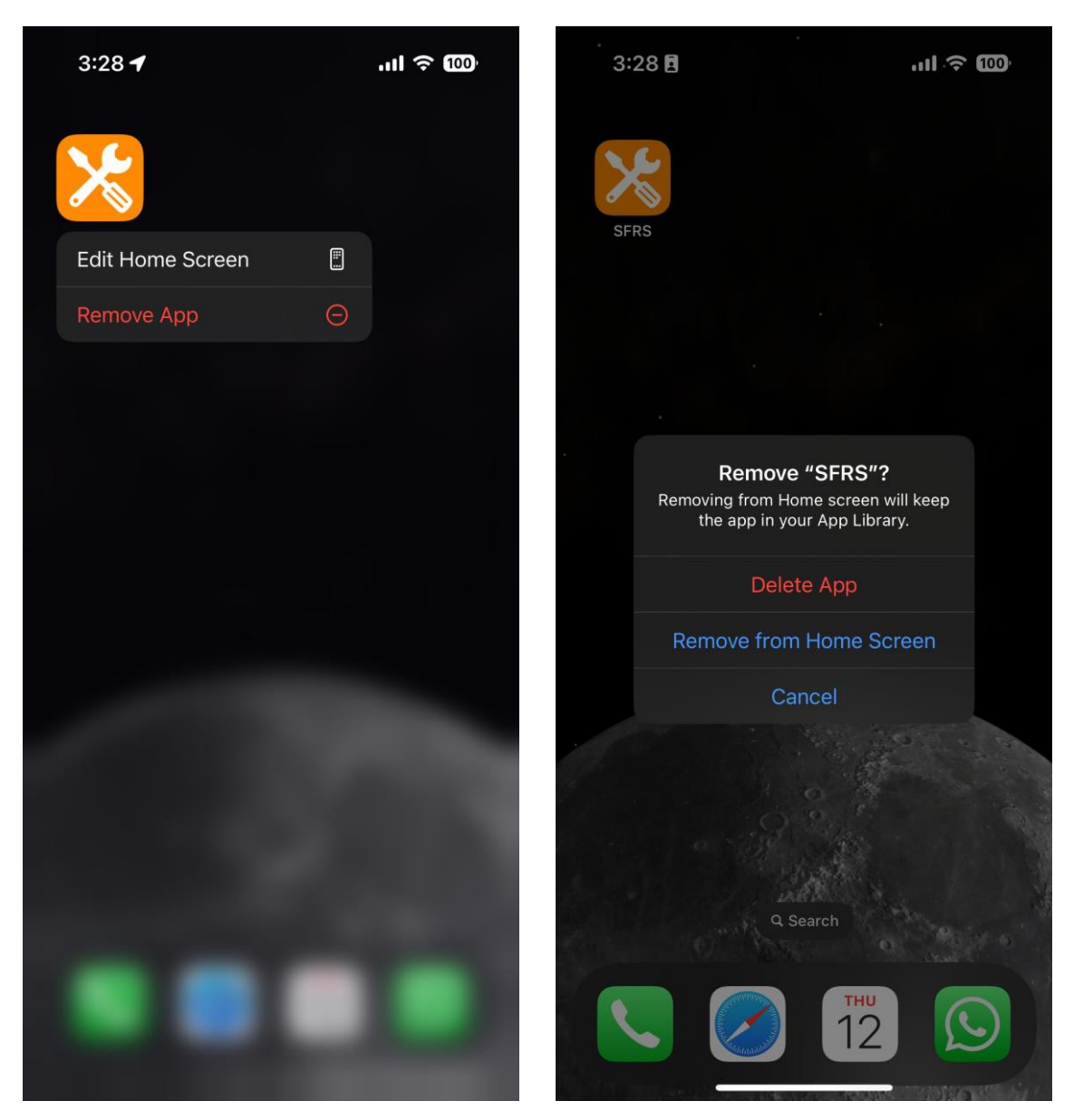

Step 1

Step 2

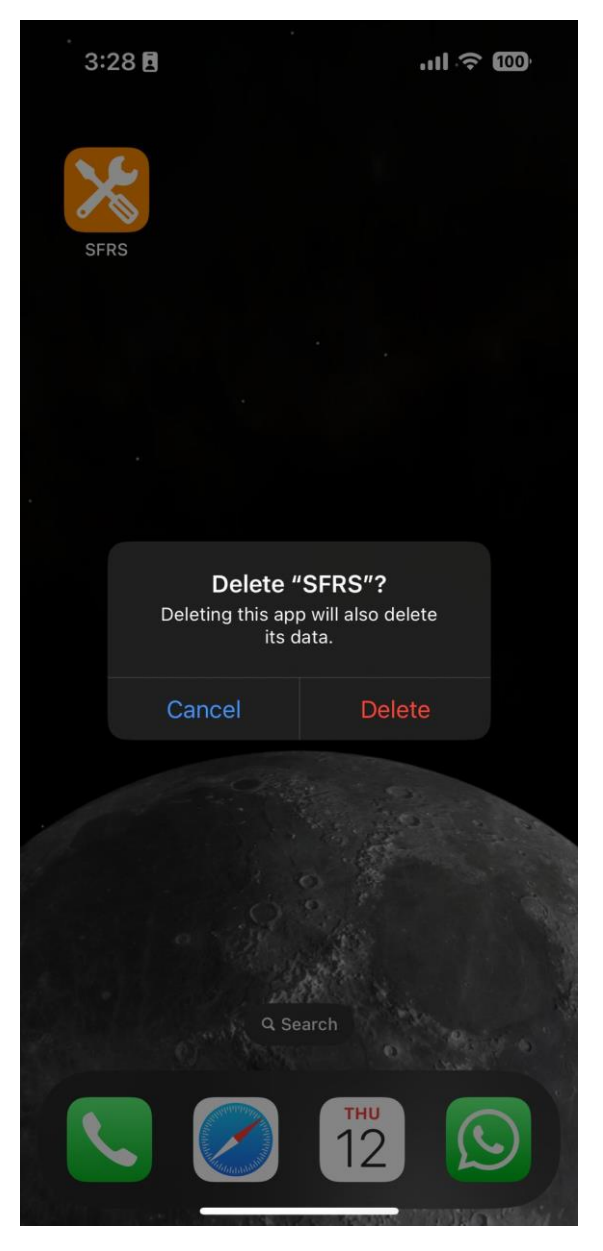

Step 3